New Jersey DDD **DCI Systems Training for** Vendors

#### **Welcome to Acumen!**

Thank you for joining the Acumen Family!

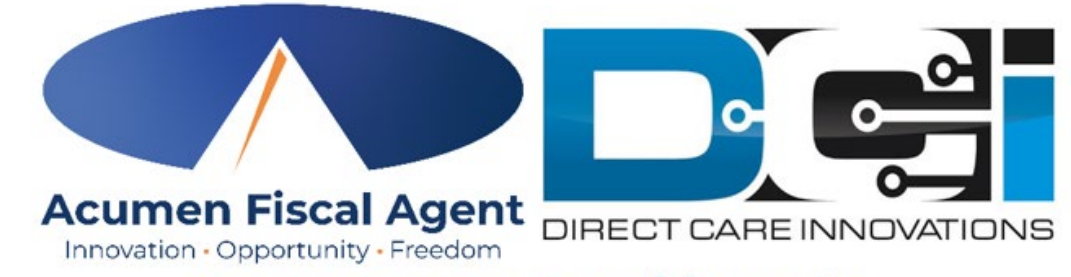

Acumen powered by DCI

Helping create a positive, long-lasting impact on people's lives.

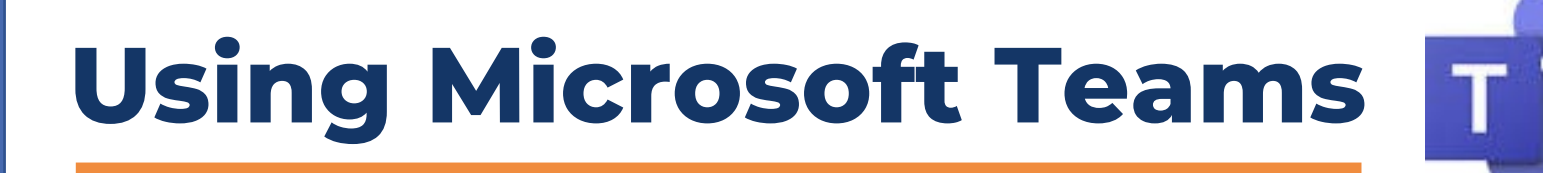

E

Notes

6

Rooms

Æ

View

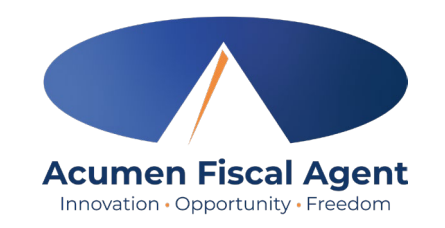

Leave

• Ensure both the Camera & the Mic are disabled (as pictured above with a line through them)

Raise

2

08(A

E

Chat

8

People

- Today we will not be using the Chat (disabled) or Raise hand features
- Click the Q&A button to type & send your question during the meeting

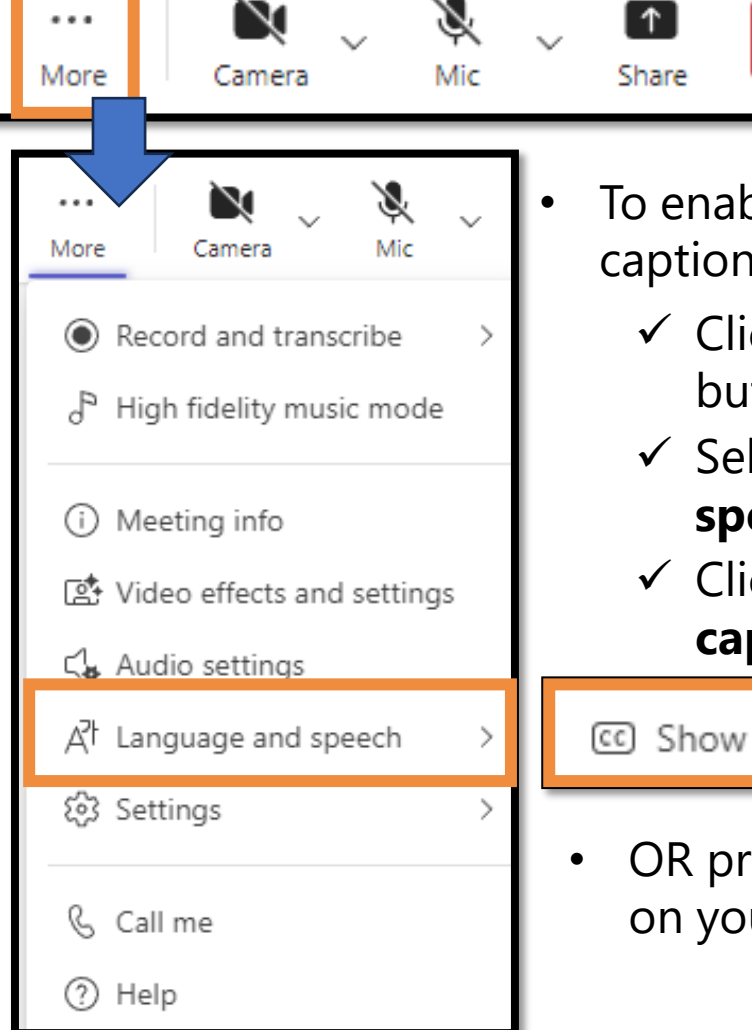

- To enable closed captioning:
  - ✓ Click the More button (three dots)
  - ✓ Select Language and speech
  - ✓ Click Show live captions

C Show live captions

 OR press ALT+Shift+C on your keyboard

(+)

Apps

## **Using the Q&A button**

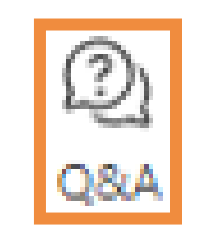

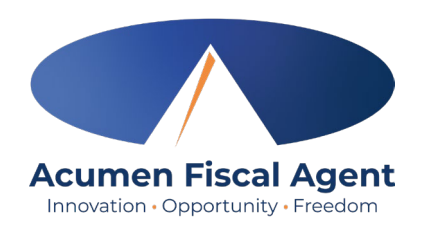

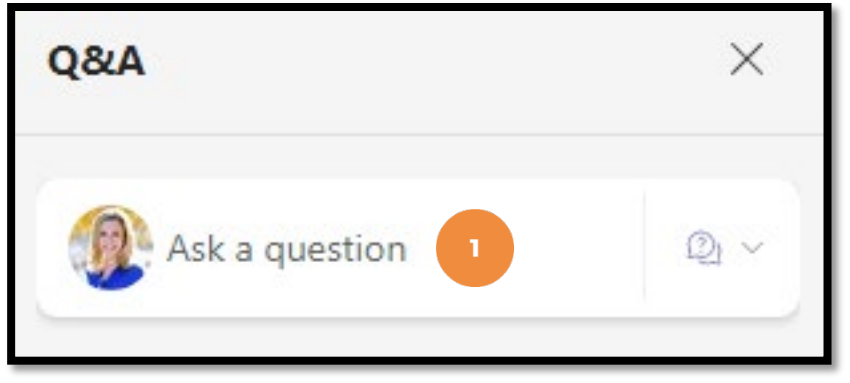

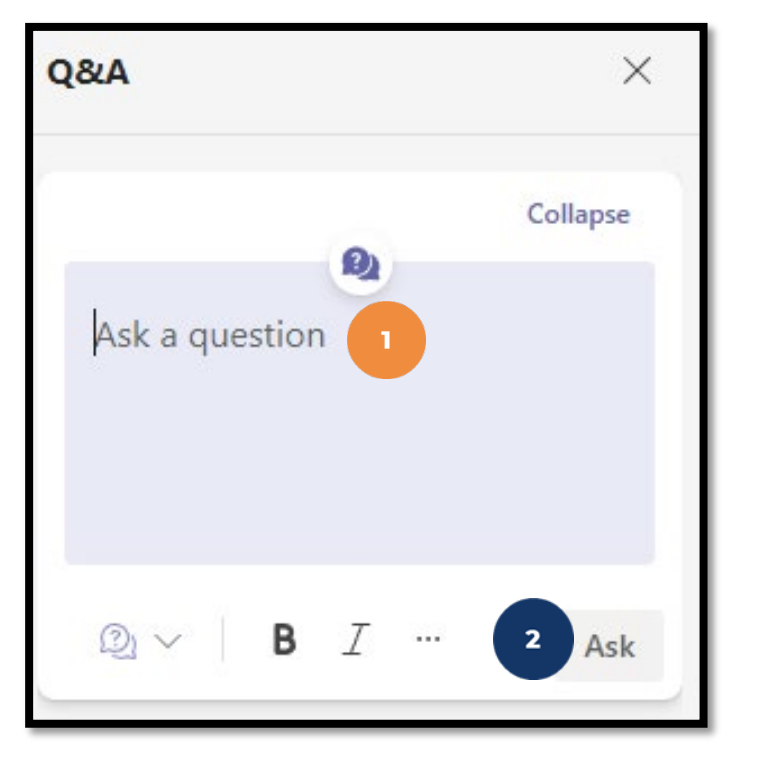

- After clicking the Q&A button, type your question in the Ask a question field
  - Please do not include any confidential information or the question cannot be published & answered
- 2. Click the **Ask** button
- 3. Message posted displays

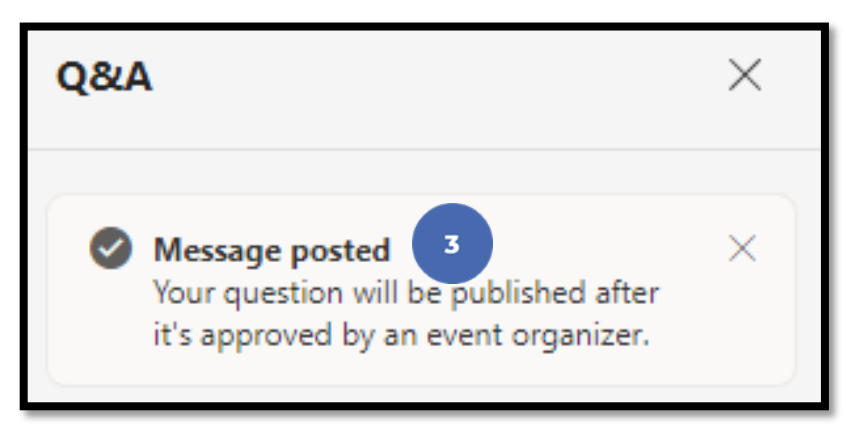

4. Moderators review, approve & answer your question.

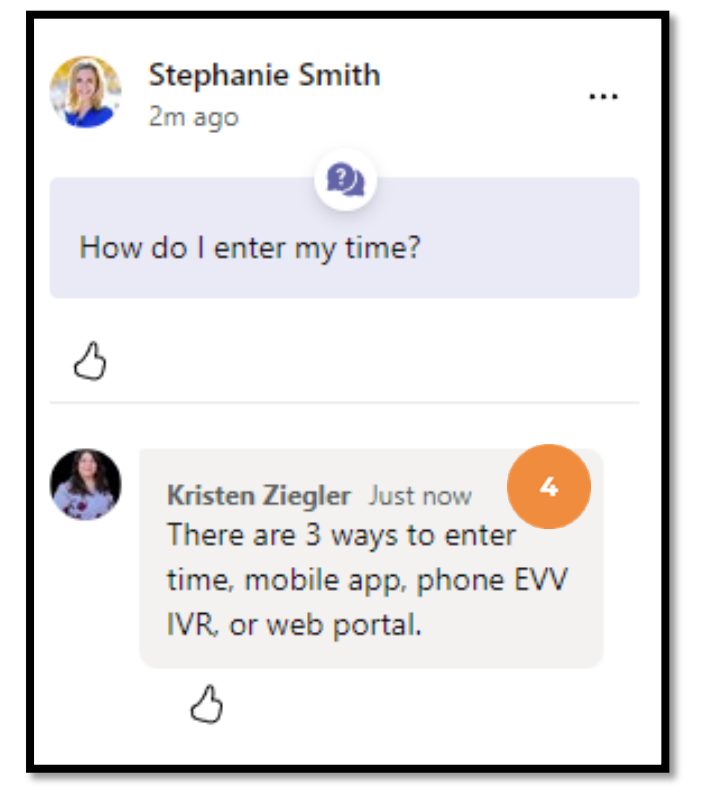

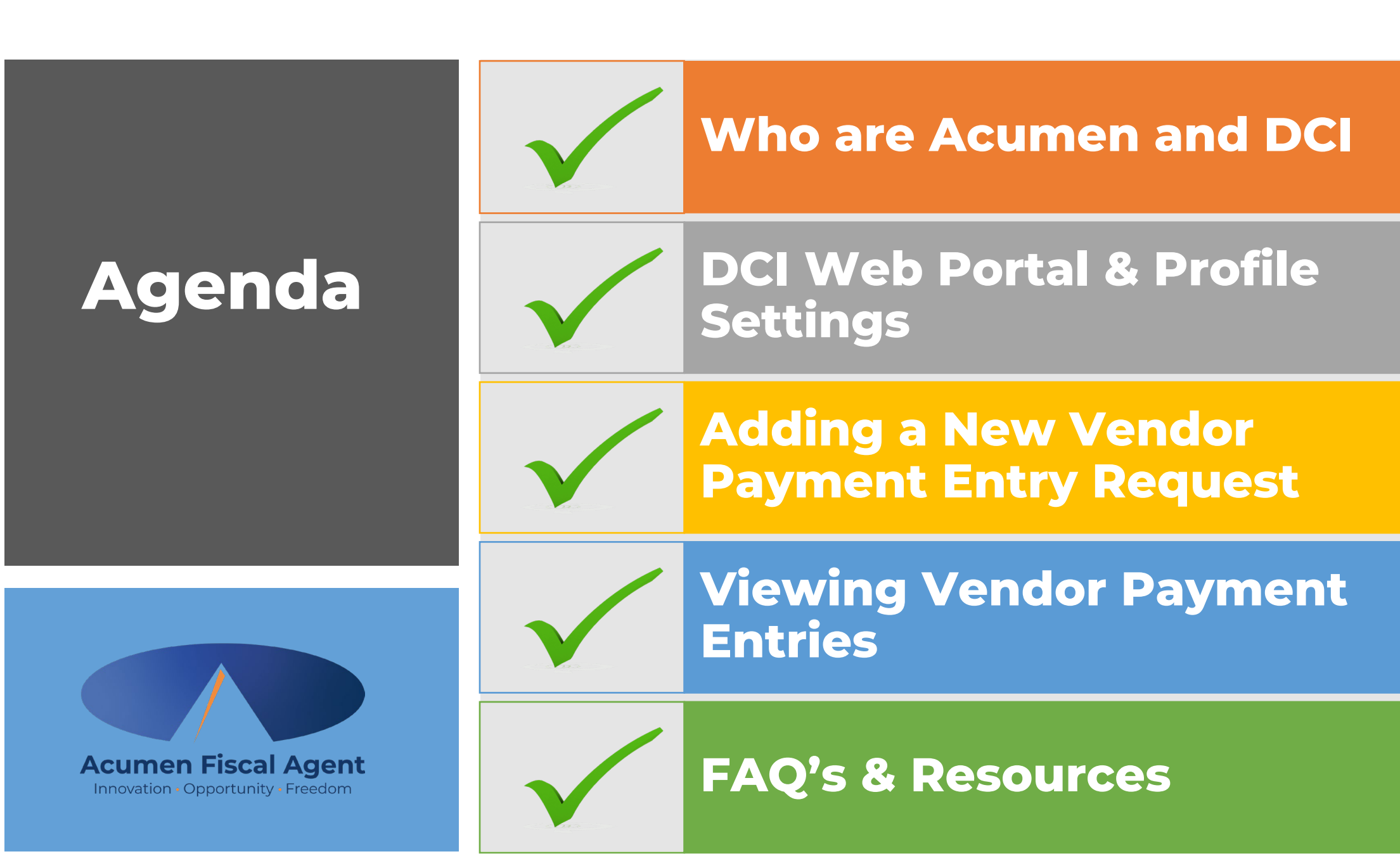

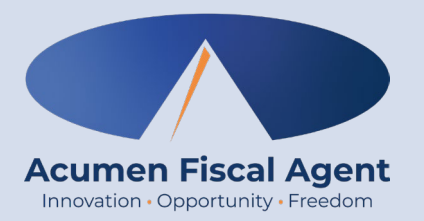

## Why Are You Here?

# Why Are You Here?

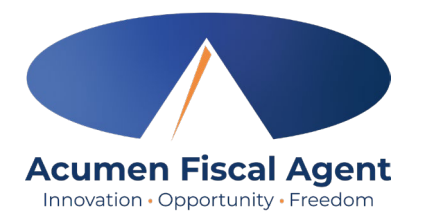

As you may know, the Division of Developmental Disabilities (**DDD**) Vendor Fiscal/Employer Agent Model will be transitioning Fiscal Intermediary (**FI**) services from Public Partnerships, LLC (**PPL**) to Acumen Fiscal Agent (**Acumen**) starting in *early June*. Acumen will help manage both Community Vendor Services and Self-Directed Employee (**SDE**) Services in this model.

Transition enrollments with Acumen will happen at staggered intervals over the next four months, with groups of participants called **cohorts** assigned to enroll within a specific window of time. Using this approach will help ensure a smooth and organized transition for everyone.

In this training, We will review the specific details to our training sessions for the New Jersey DDD program as well as several critical dates you may need to be aware of. We will also review the process flow, so you have a good comprehension of what comes next.

# **Critical Dates to Know**

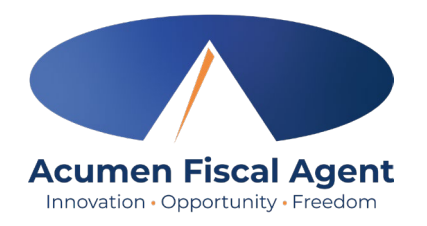

#### **COHORT 1**

- Your Enrollment Training is scheduled for Monday, April 28, 2025
  - Next additional training is available **Monday**, **May 5**, **2025**
- Your DCI System Training for Authorized Representatives is on June 5, 2025
- Your DCI System Training for Vendors Only is on June 6, 2025
- Refer to <u>Your Good to Go/Welcome Letter</u> for details to when services will begin.

# **Training Sessions**

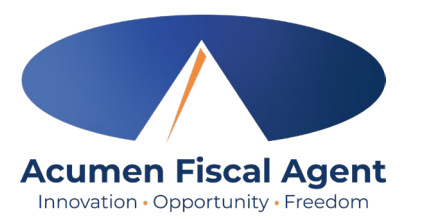

#### **Enrollment**

In Enrollment training, you'll learn how to create an account in Acumen's electronic enrollment system, complete all required enrollment information, and electronically sign enrollment packets. The session will include a live demonstration, and you'll have the chance to ask questions along the way. By the end of the training, you'll feel confident navigating the system and completing the enrollment process smoothly.

#### **DCI System**

In DCI System training, you'll learn how to navigate the DCI system using both the web and mobile versions to complete the essential tasks required for your role. These sessions will include a live demonstration, and you'll have the opportunity to ask questions in real time. By the end of the training, you'll be comfortable using DCI to manage your responsibilities efficiently.

### **Overview of NJ DDD Enrollment Process**

Attend a Training Session for Enrollment Training

Complete your Electronic Enrollment using resources available Attend a Training Session for DCI System Training

Innovation • Opportunity • Freedom

You will receive a "Good to Go" letter when your enrollment is final Vendors will submit all payment entries in accordance with the payment schedule\*

Payments will be made bi-weekly

**Note**: \*Approve and submit all time sheets/entries and vendor/reimbursement requests by 9pm EST of the due date, **even if it falls on a weekend or holiday.** Those received *after* 9pm EST of that date will be processed in the following payment period.

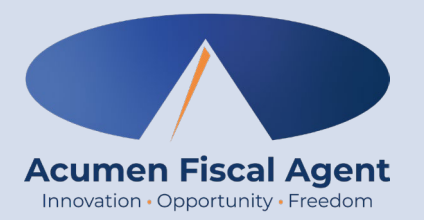

## **Acumen & DCI**

# Who is Acumen?

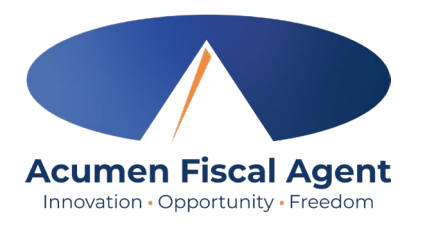

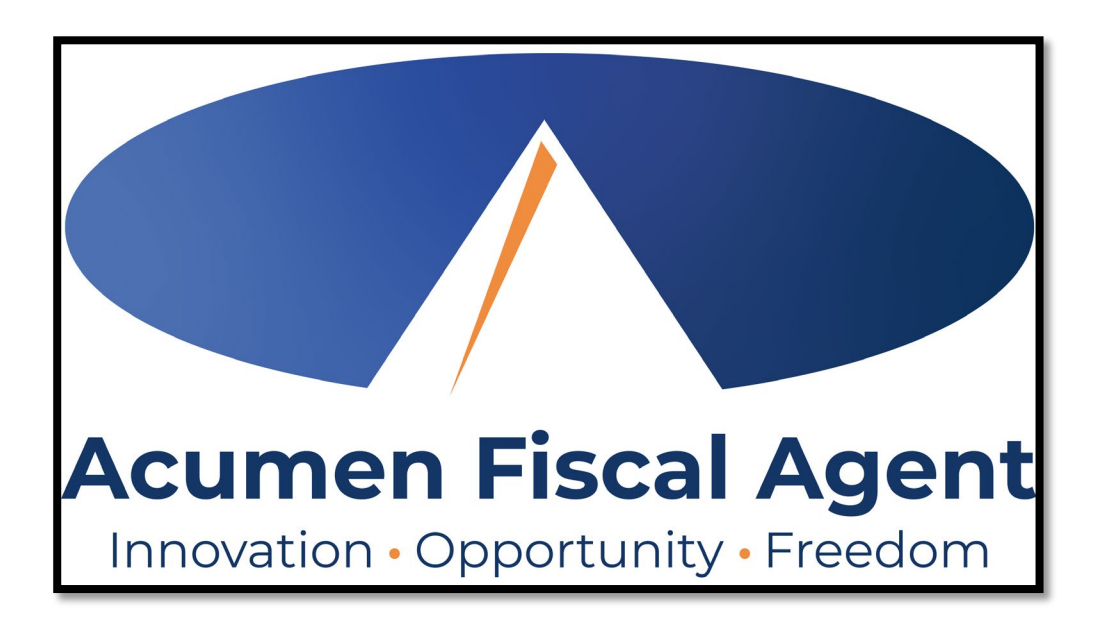

• One of the largest, most

#### experienced fiscal management entities in the U.S.

- Servicing multiple states across the country
  - Over 30 years of experience
  - Customized approach for your

needs

# What is DCI?

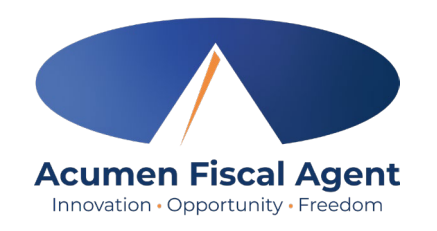

DCI is the electronic invoicing system that allows community vendors to securely submit invoices and documentation for payment approval by the individual or their authorized representative.

#### Web Browsers

- ✓ Google Chrome (DCI Preferred) 🧔
- ✓ Firefox
- ✓ Edge
- ✓ Safari

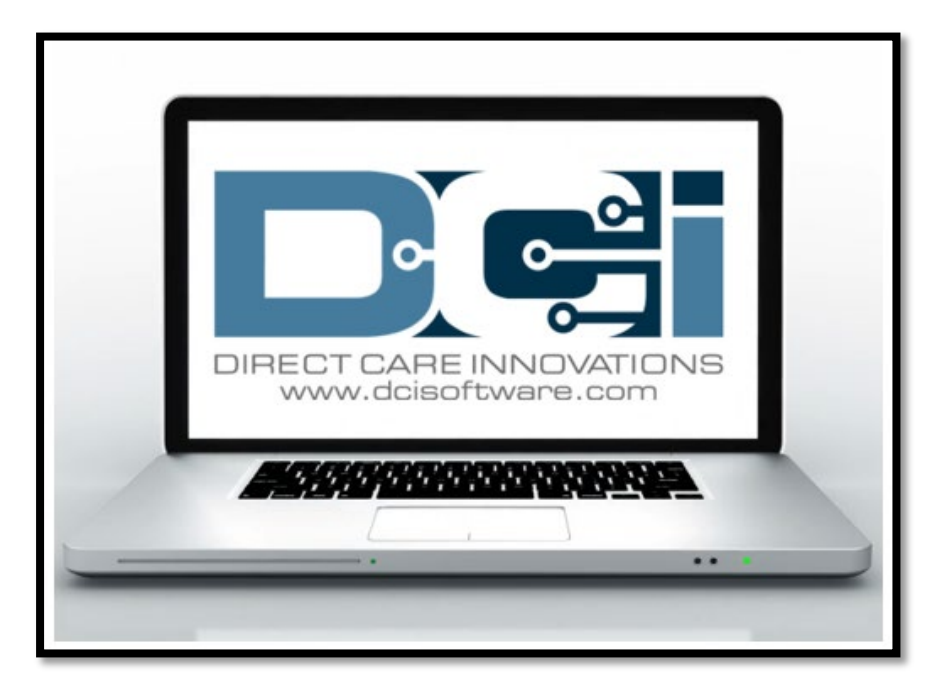

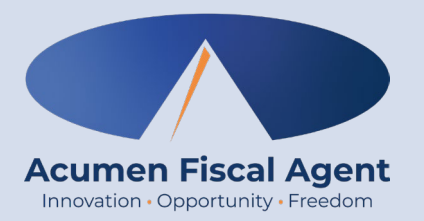

## **DCI Web Portal**

Accessed on a laptop or desktop computer

## **Accessing the DCI Web Portal**

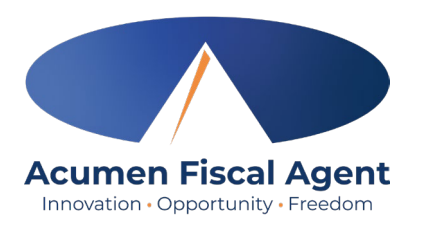

- Open an internet browser on a computer (Google Chrome is preferred) and navigate to the <u>DCI Web Portal</u>
- 2. Enter the **Vendor username**
- 3. Enter the Vendor password
  - Credentials provided by Acumen on your Good to Go Letter
- 4. Utilize the "Forgot your password?" link if needed
- 5. Click the blue **Sign In** button
- **\*Please note:** Contact Acumen with login issues

#### acumen.dcisoftware.com

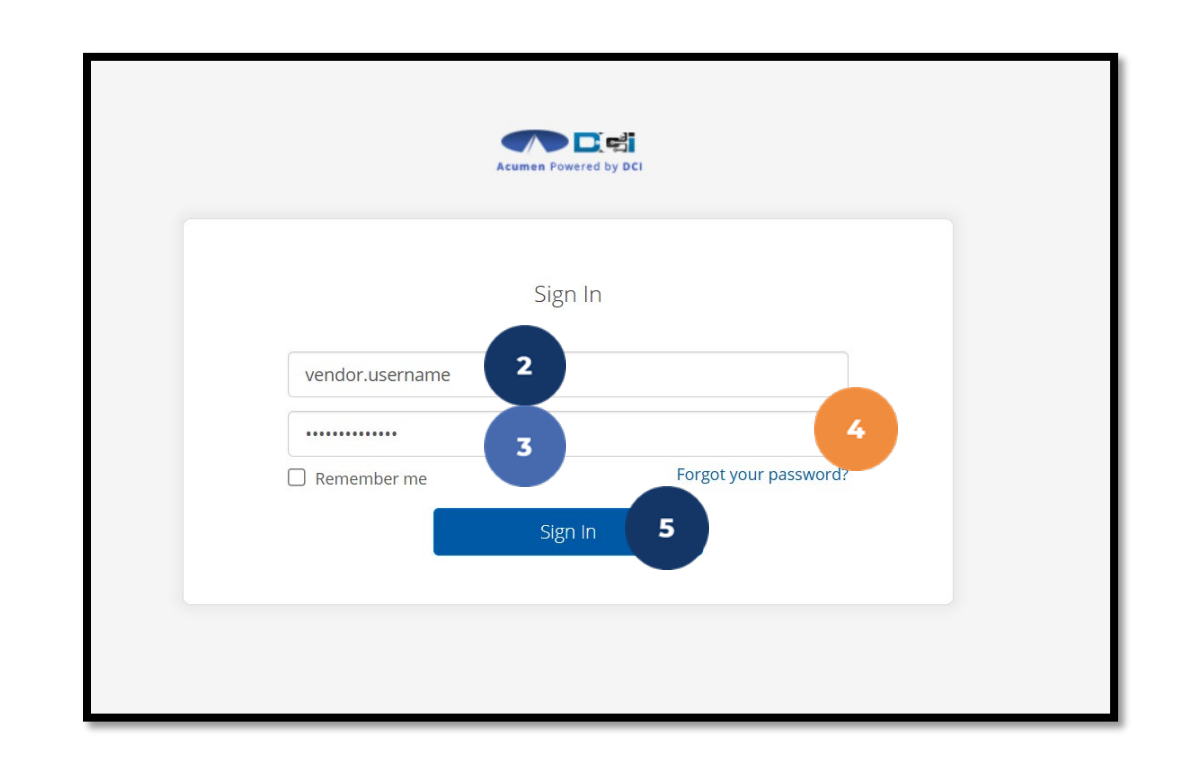

# Initial Log In

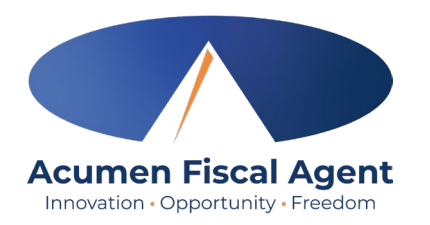

**\*Please note:** You must verify via the link in your email to login in for the first time

## When logging in for the first time, you will be asked to change your password.

- 1. Hover over the circular "i" icon on the right to see the password requirements
- 2. Enter the same password in both password fields
- 3. Click the blue **Change Password** button

\*Please note: After changing the password, an email will be sent to you stating that you have changed your password.

| Acumen Powered by DCI                    |
|------------------------------------------|
| Change Password                          |
| You're logged in as test@dcisoftware.com |
| Please enter New Password                |
| Please confirm password                  |
| Charge radamond 3                        |

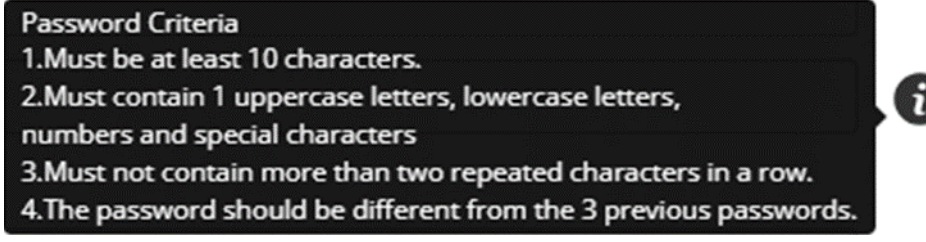

# **Security Question**

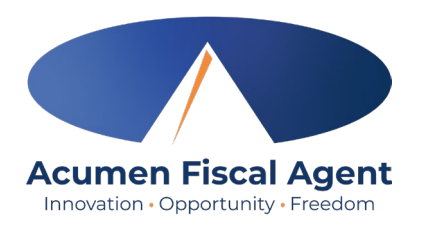

To keep your profile safe, you will need to choose a security question the first time you log in.

- 1. Select a question from the drop-down menu
- 2. The answer must be at least five characters which cannot be repeated in a row

\*Please note: Remember the answer to the security question you chose, to reset your password in the future.

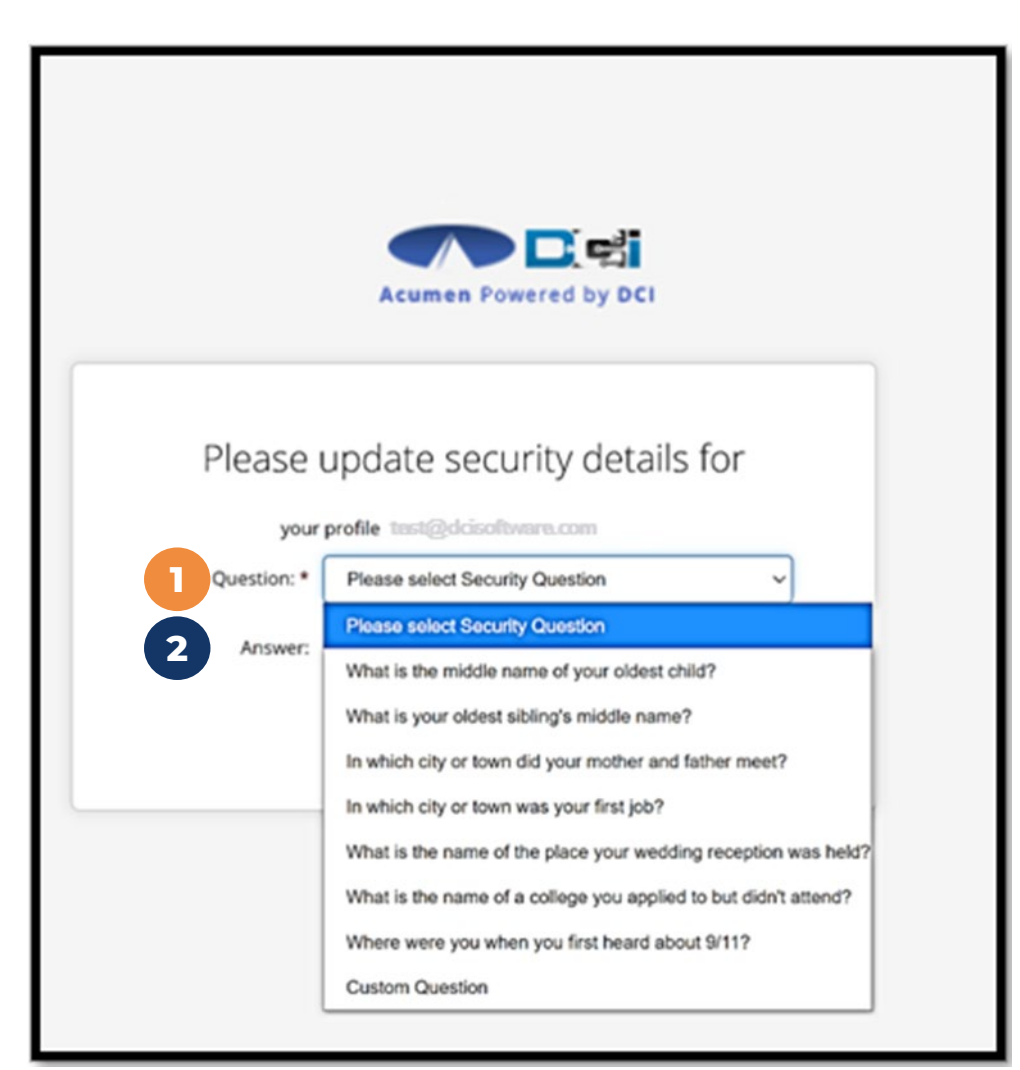

### **Home Tab Details**

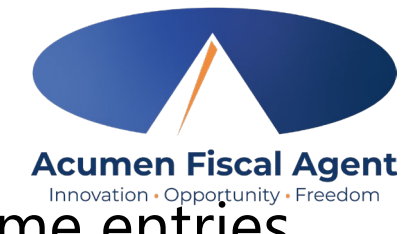

- 1. Select the **Entries** tab to view a complete list of submitted time entries
- 2. Click Actions, then Add New Vendor Payment Entry to enter a new entry
- 3. Select your username in the top right corner to find **Profile Settings**

| HOME   |                     |                                    |              |               |                     |             |    |                     |        |              | Help 🕑 🛛     | bear.vendor             |
|--------|---------------------|------------------------------------|--------------|---------------|---------------------|-------------|----|---------------------|--------|--------------|--------------|-------------------------|
|        | Home /              | Entries                            |              |               |                     |             |    |                     |        |              |              |                         |
| COUNTS | Ent                 | ries                               |              |               |                     |             |    |                     |        |              |              | Actions                 |
|        | From                | m (MM/DD/YYYY)                     |              |               | To (MM/DD/YYYY)     |             |    | Type Entry Id       |        |              |              |                         |
|        | Тур                 | e Client Name                      |              |               | Type Service Code   |             |    | Select Account Type |        |              |              | ~                       |
|        | Type Invoice Number |                                    |              | Select Status |                     | ~           |    |                     |        |              |              |                         |
|        |                     |                                    |              |               |                     |             |    |                     |        |              | Reset        | Search                  |
|        |                     |                                    |              |               |                     |             |    |                     |        |              |              | Export                  |
|        |                     |                                    |              |               |                     |             |    |                     |        |              | Showing 10 o | ut of <b>10</b> records |
|        | ld                  | <ul> <li>Invoice Number</li> </ul> | Service Date | Account Type  | Cost Center         | Client Name | Se | rvice Code          | Amount | Status       | Action       | Needs<br>Review         |
|        | 319                 | 123                                | Apr 03, 2025 | Vendor        | ACUMEN FISCAL AGENT | Baby Yoda   | Go | ods and Services    | 100.00 | Pending      | Ø            |                         |
|        | 240                 | 100                                | 4            | 10000         |                     |             | _  |                     |        | 121000120000 |              |                         |

#### The **Entries Page** is the landing page

## **Profile Settings**

- Click the **username** in the top right corner of the main menu
- 2. Click **Settings**
- 3. Select a submenu tab to update:
  - Change Password Used for login
  - Change Security Question
  - Change Email A valid and correct email address is required for password recovery
  - Change Username Used for login

#### \*Please note! Profile settings are only available on the full site

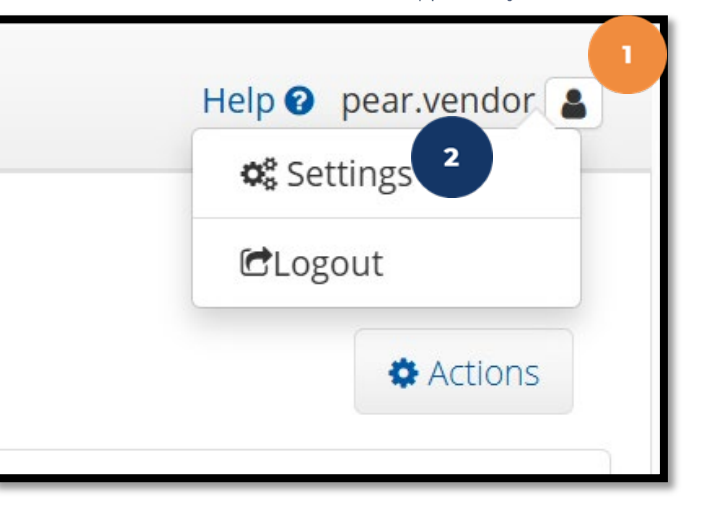

| Acumen Fiscal Agent           | E                      |                               |                 | Help 🕜 pear.vendor 💄 |
|-------------------------------|------------------------|-------------------------------|-----------------|----------------------|
| CHANGE PASSWORD               | Home / Change Password |                               |                 |                      |
| CHANGE SECURITY<br>QUESTION 3 | Change Password        |                               |                 |                      |
| CHANGE EMAIL                  | Current Password: *    | Please enter Current Password |                 |                      |
| CHANGE USERNAME               | New Password: *        | Please enter new password     |                 | 0                    |
|                               | -                      | Strength: Too Short           |                 |                      |
|                               | Confirm Password: *    | Please enter Confirm Password |                 |                      |
|                               |                        | Cance                         | change Password |                      |

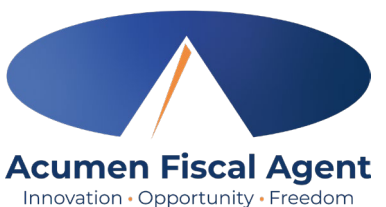

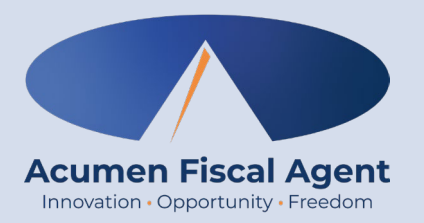

### **Adding a New Vendor Payment Entry**

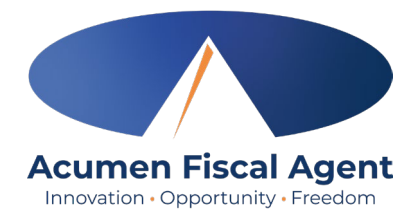

1. Navigate to <u>acumen.dcisoftware.com</u> and log into the **Vendor Profile** 

|                 | Acumen Powered by DCI |                      |
|-----------------|-----------------------|----------------------|
|                 | Sign In               |                      |
| vendor.username |                       |                      |
|                 |                       |                      |
| Remember me     | F                     | orgot your password? |
|                 | Sign In               |                      |
|                 |                       | _                    |

- 2. Select Entries on the submenu
- 3. Select Actions
- 4. Select "Add New Vendor Payment Entry" from the

drop-down list

| ENTRIES 2 | Home / Entries      |                   |                                     |
|-----------|---------------------|-------------------|-------------------------------------|
| ACCOUNTS  | Entries             |                   |                                     |
|           | From (MM/DD/YYYY)   | To (MM/DD/YYYY)   | Actions<br>New Vendor Payment Entry |
|           | Type Client Name    | Type Service Code | Select Account Type 🗸 🗸             |
|           | Type Invoice Number | Select Status 🗸   |                                     |
|           |                     |                   | Reset Search                        |

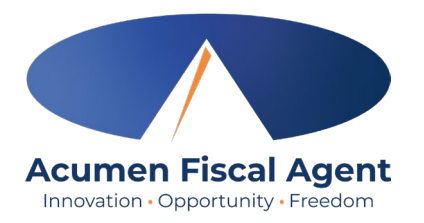

- 5. Complete the Add New Vendor Payment Entry form wizard
- 6. Entry Type (**required**): Vendor Payment
- 7. Account Type (required): Vendor
- 8. Client (required): Type the client's name and select it from the drop-down

| Add New Vendor Payment Entry |                  |                                                        |  |  |  |  |  |  |  |  |
|------------------------------|------------------|--------------------------------------------------------|--|--|--|--|--|--|--|--|
| Entry Type: <b>*</b>         | Vendor Payment   | 6                                                      |  |  |  |  |  |  |  |  |
| Account Type: *              | Vendor           | 7                                                      |  |  |  |  |  |  |  |  |
| Client: *                    | Type Client Name | 8 Note! Client is the Individual<br>Receiving Services |  |  |  |  |  |  |  |  |

**Please note:** Only clients who have an active service account with you listed as the *vendor* will display. If you do not see your client's name appear in the drop down, please reach out to the **Acumen Support team.** 

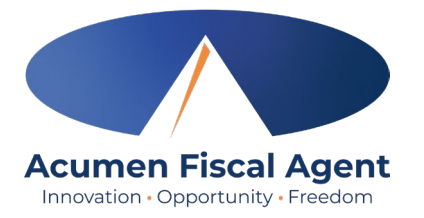

9. Service code (**required**): Select from the drop-down 10. Dollar Amount (**required**): Enter the total amount for the invoice for all dates of service 11. Invoice Number (**required**): Enter the invoice number 12. Vendor Payment **Reference Fields 1-5** (optional): Optionally add any additional information regarding the vendor payment

|                                | Add New Vendor Paymer            | nt Entry | × |
|--------------------------------|----------------------------------|----------|---|
| Service Code: *                | Select Service Code              | 9 ~      |   |
| Dollar Amount: *               | Enter Amount                     | 10       |   |
| Invoice Number: *              | Enter Invoice Number             | 1        |   |
| Vendor Payment<br>Reference 1: | Enter Vendor Payment Reference 1 |          |   |
| Vendor Payment<br>Reference 2: | Enter Vendor Payment Reference 2 | 12       |   |
| Vendor Payment<br>Reference 3: | Enter Vendor Payment Reference 3 |          |   |
| Vendor Payment<br>Reference 4: | Enter Vendor Payment Reference 4 |          |   |
|                                |                                  |          |   |

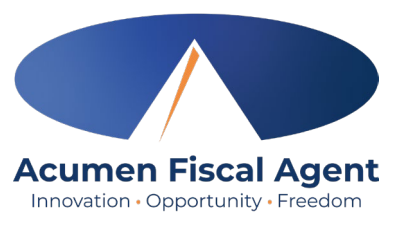

13. Date(s) of Service (**required**): This may be one date or multiple dates. Enter the date and the amount for that date then click the blue **plus sign (+)** to add more as needed.

- **Please note:** The sum of the dates of service must match the dollar amount entered in the Dollar Amount field
- 14. Notes (optional)

15. Invoice Attachment (**required**): Click the **Choose Files** button to select and upload the invoice. Attachment must be in PDF, JPG, or PNG format.

- 16. Click **Save**
- 17. Click **Yes** to confirm

The entry is now submitted!

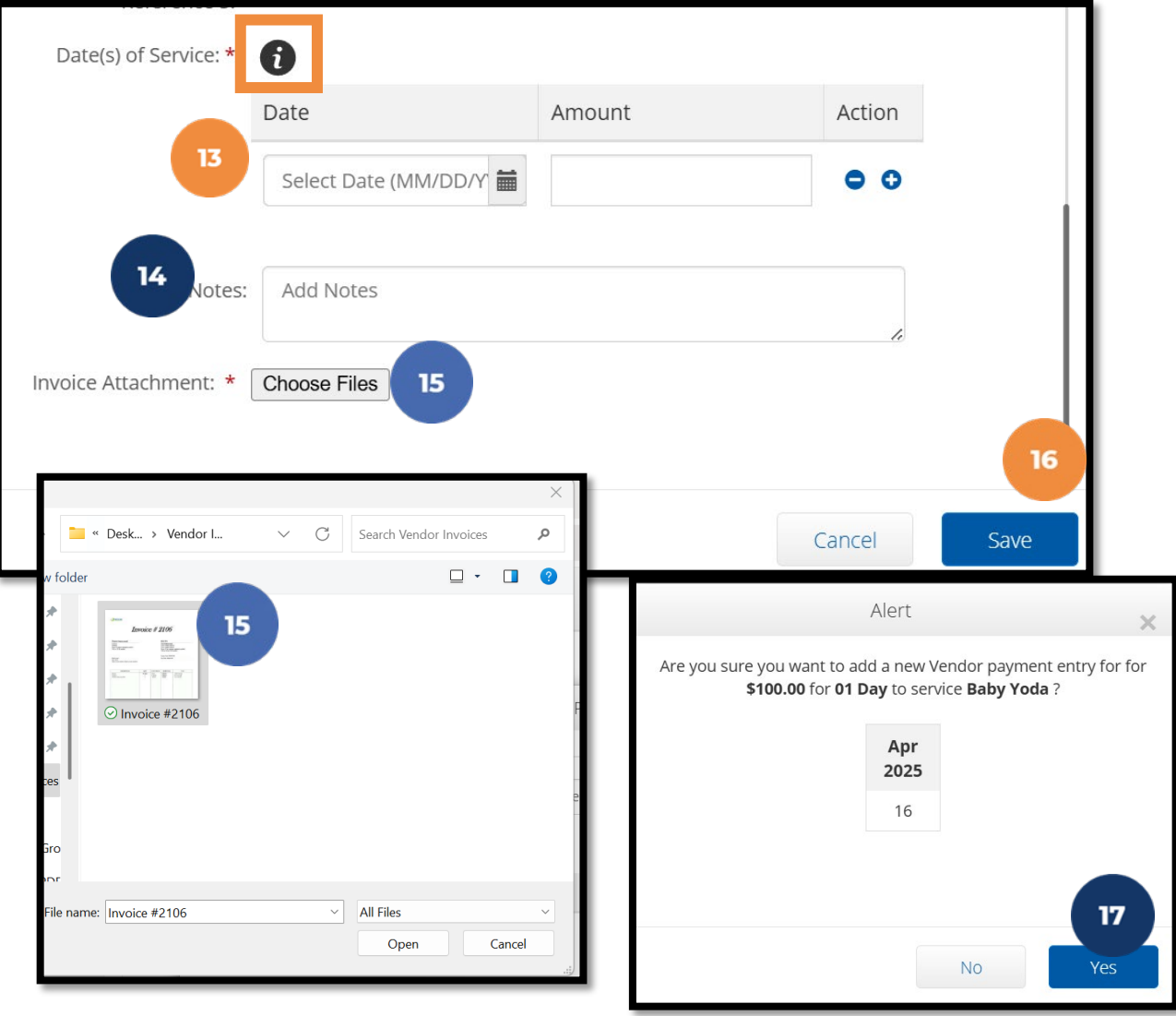

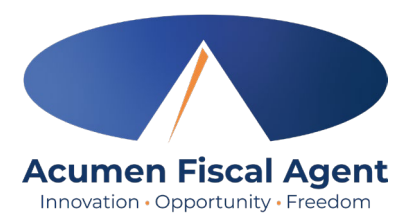

Hover over the **"i" icon** to see the authorization details!

Outcome Number and Service Number are related to the specific service code!

Refer to the SDR for the details on which service code to use!

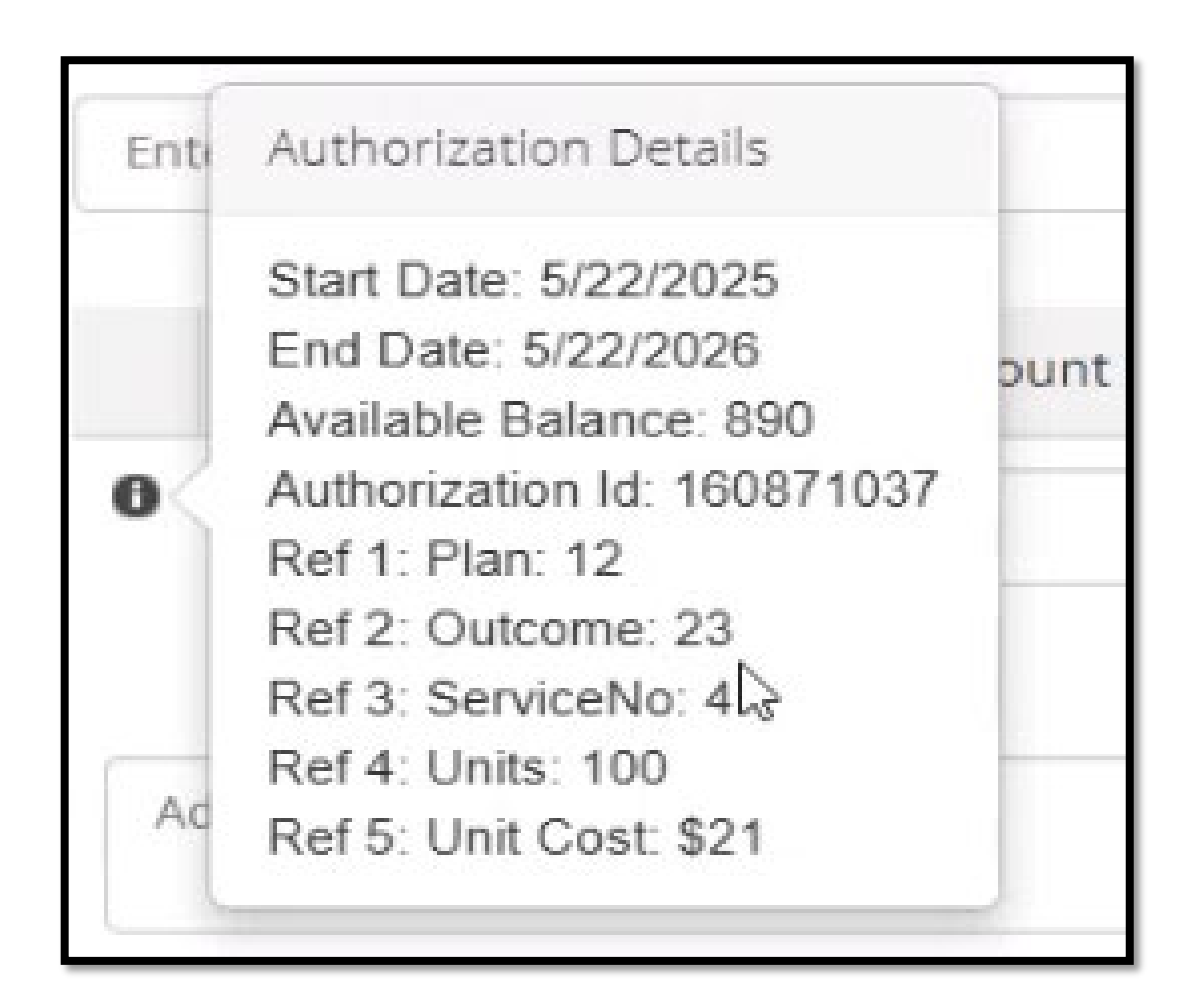

### Web Portal Video

New Vendor Payment Entry

| Acumen Flacal Agent                         | English v |
|---------------------------------------------|-----------|
| Sign In                                     |           |
| Password  Remember me Forgot your password? |           |
| Sign In                                     |           |
| Enroll Now                                  |           |
|                                             |           |

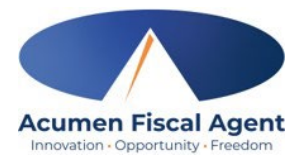

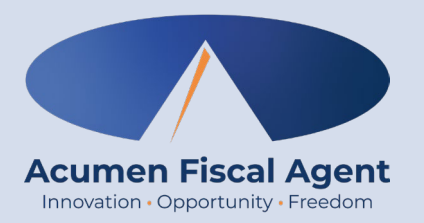

## **Viewing Vendor Payment Entries**

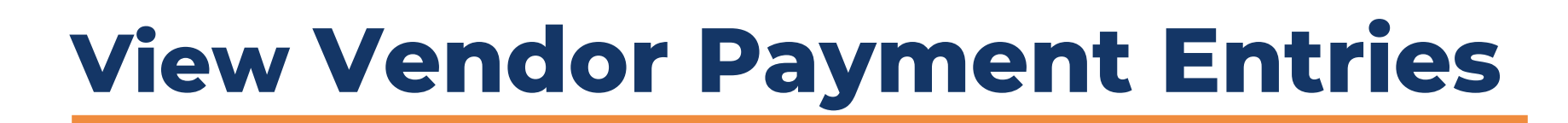

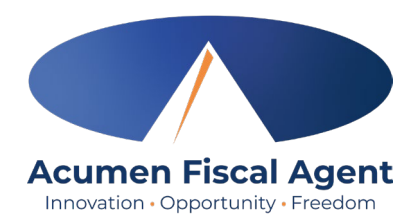

- 1. From the Home tab, select Entries on the submenu
- Add any search filters to search for a specific entry (Ex: Client Name, Service Dates, Entry Id)
- Click the blue Search button
- 4. Results will show at the

bottom

| Acumen Fiscal Agent | HOME |                                             |                                 | Help 🕑              | pear.vendor 💄 |
|---------------------|------|---------------------------------------------|---------------------------------|---------------------|---------------|
| ACCOUNTS            | F    | Home / Entries<br>Searching with<br>Entries | no filters will show a entries. | <b>all</b> payment  | Actions       |
|                     |      | From (MM/DD/YYYY)                           | To (MM/DD/YYYY)                 | Type Entry Id       |               |
|                     |      | Type Client Name                            | Type Service Code               | Select Account Type | ~             |
|                     |      | Type Invoice Number                         | Select Status ~                 |                     | 3             |
|                     |      |                                             |                                 | Reset               | Search        |

|         |                |              |              | 4                                      |                 |                                       |        |         |           | Export          |
|---------|----------------|--------------|--------------|----------------------------------------|-----------------|---------------------------------------|--------|---------|-----------|-----------------|
|         |                |              |              |                                        |                 |                                       |        |         | Showing 1 | out of 1 record |
| Id 🔹    | Invoice Number | Service Date | Account Type | Cost Center                            | Client Name     | Service Code                          | Amount | Status  | Action    | Needs<br>Review |
| 3946931 | abc123         | May 29, 2025 | Vendor       | Michael Chavez Employer Cost<br>Center | Michael Client2 | Michael Chavez Vendor Service<br>Code | 10.00  | Pending | Ø         |                 |

## **View Vendor Payment Entries**

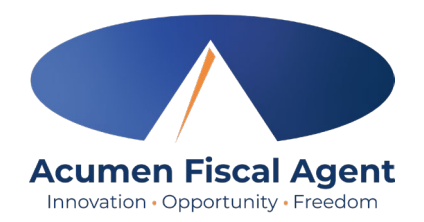

- 5. Find the entry by ID, Invoice Number or Service Date
- 6. The **status** column will show what status the entry is in.
- If your entry states Rejected, reach out to your Individual or Authorized Representative to confirm approval.

If issues persist, contact Acumen at vendor-nj@acumen2.net 6 5 Id Invoice Amount Status Action Needs Service Date Account Cost Center Client Name Service Code Number Type Review **String Cheese** Feb 18, 2025 242 4 Vendor ACUMEN FISCAL Goods and Services 100.00 Approved AGENT Jan 13, 2025 String Cheese Rejected 241 Vendor ACUMEN FISCAL Goods and Services 100.00 4 AGENT 240 Mar 02, 2025 ACUMEN FISCAL String Cheese Goods and Services Approved 4 Vendor 100.00 AGENT 239 Mar 05, 2025 **ACUMEN FISCAL** String Cheese Goods and Services Approved 4 Vendor 100.00 AGENT 238 Jan 13, 2025 **ACUMEN FISCAL** String Cheese 300.00 4 Vendor Goods and Services Canceled AGENT 237 3 Mar 12, 2025 Vendor ACUMEN FISCAL MICKEY MOUSE Goods and Services 300.00 Approved AGENT

### **Multiple Dates of Service Entries**

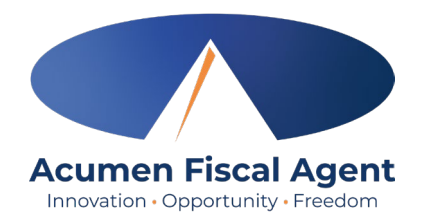

If **more than one** Date of Service was entered for the vendor payment, an entry is created for each and the entry for the total amount is **canceled**. The new separated entries will immediately be in a "**unvalidated**" status. The system will move these out of "**unvalidated**" and into "**pending**" or "**rejected**" every 15-20 minutes. It is validating no business rules were violated.

| Entrie       | 2S                               |            |          |              |       |                                                    |               |                |        |          |
|--------------|----------------------------------|------------|----------|--------------|-------|----------------------------------------------------|---------------|----------------|--------|----------|
| Id           | <ul> <li>Service Date</li> </ul> | Start Time | End Time | Account Type | Ref.  | Cost Center                                        | Client Name   | Service Code   | Amount | Status   |
| 75689        | Jul 29. 2024                     |            |          | Vendor       |       | Steph Cost Center test -                           | Steph Client1 | Steph Vendor 2 | 16.00  | Pending  |
| <u>75316</u> | Jul 20, 2024                     |            |          | Vendor       | 75314 | Steph Cost Center test -<br>Steph Cost Center test | Steph Client1 | Steph Vendor 2 | 25.00  | Pending  |
| 75315        | Jul 21, 2024                     |            |          | Vendor       | 75314 | Steph Cost Center test -                           | Steph Client1 | Steph Vendor 2 | 5.00   | Pending  |
| <u>75314</u> | Jul 20, 2024                     |            |          | Vendor       |       | Steph Cost Center test -                           | Steph Client1 | Steph Vendor 2 | 30.00  | Canceled |

If only one Date of Service was entered for the vendor payment, only one entry is created in a

"unvalidated" status. . The system will move these out of "unvalidated" and into "pending" or "rejected"

| <u>75689</u> | Jul 29, 2024 | Vendor | Steph Cost Center test -<br>Steph Cost Center test | Steph Client1 | Steph Vendor 2 | 16.00 | Pending |
|--------------|--------------|--------|----------------------------------------------------|---------------|----------------|-------|---------|
|              |              |        |                                                    |               |                |       |         |

### Web Portal Video

#### Multiple Dates of Services Entries

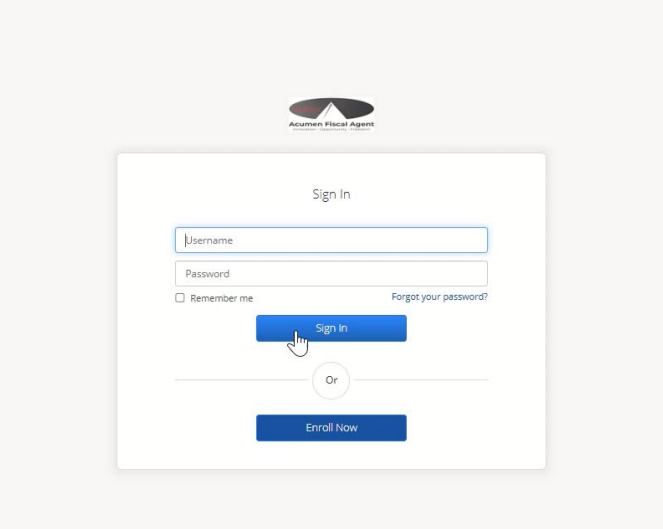

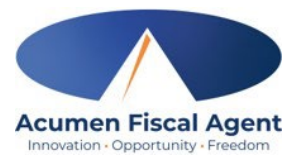

English 🗸

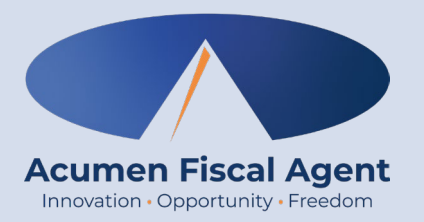

## **Editing Vendor Payment Entries**

### **Edit Vendor Payment Entries**

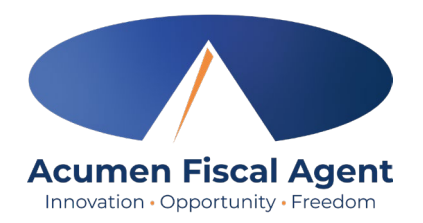

- 1. From the Home tab, select Entries on the submenu
- 2. Add any search filters to search for a specific entry (Ex: Client Name, Service Dates, Entry Id)
- 3. Click the blue **Search** button. Results will appear.
- 4. Find the vendor entry you need to edit and select the pencil icon

| HOME                  | Searching with no filters will show <b>all</b> payment |                |              |                                        |                 |             |                                 | Help? michael.vend |         |           |                 |
|-----------------------|--------------------------------------------------------|----------------|--------------|----------------------------------------|-----------------|-------------|---------------------------------|--------------------|---------|-----------|-----------------|
| ENTRIES 1<br>ACCOUNTS | Home / Entries                                         | 5              | curenn       | entries.                               |                 |             |                                 |                    |         | • Actions |                 |
|                       | From (MM/DD/YYYY)                                      |                |              | To (MM/DD/YYYY)                        | 2               | iii         | Type Entry Id                   |                    |         |           |                 |
|                       | Type Client Name                                       |                |              | Type Service Code                      |                 |             | Select Account Type             |                    |         |           |                 |
|                       | Type Invoice Number                                    |                |              | Select Status                          |                 | ~           |                                 |                    |         |           | 3               |
|                       |                                                        |                |              |                                        |                 |             |                                 |                    | R       | leset     | Search          |
|                       |                                                        |                |              |                                        |                 |             |                                 |                    |         |           | Export          |
|                       |                                                        |                |              |                                        |                 |             |                                 |                    |         | Showing 1 | out of 1 record |
|                       | Id Thvoice Number                                      | Service Date A | Account Type | Cost Center                            | Client Name     | Ser         | vice Code                       | Amount             | Status  | Action    | Needs<br>Review |
|                       | 3946931 abc123                                         | May 29, 2025 V | /endor       | Michael Chavez Employer Cost<br>Center | Michael Client2 | Micl<br>Cod | hael Chavez Vendor Service<br>e | 10.00              | Pending | 8         | 4               |

# **Edit Vendor Payment Entries**

- 5. Make any edits
- needed on the entry
- 6. Select Save.
- 7. Select **Yes** on the
- Alert
- 8. Entry will go into unvalidated status, then Pending (usual

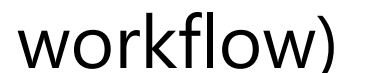

|                                | Edit Entry                         | ×  |
|--------------------------------|------------------------------------|----|
| Entry Type:                    | Vendor Payment                     |    |
| Account Type:                  | Vendor                             |    |
| Client:                        | Michael Client2                    |    |
| Vendor:                        | Michael Vendor2                    |    |
| Service Code:                  | Michael Chavez Vendor Service Code | ~  |
| ccount Reference:              | NA                                 | 0  |
| Dollar Amount:                 | 10.00                              |    |
| Invoice Number:                | abc123                             |    |
| Vendor Payment<br>Reference 1: | Enter Vendor Payment Reference 1   | :6 |
| Vendor Payment<br>Reference 2: | Enter Vendor Payment Reference 2   | e  |
| Vendor Payment<br>Reference 3: | Enter Vendor Payment Reference 3   |    |
| Vendor Payment<br>Reference 4: | Enter Vendor Payment Reference 4   |    |
| Vendor Payment<br>Reference 5: | Enter Vendor Payment Reference 5   |    |
| Date of Service:               | 05/29/2025                         |    |
| Notes:                         | Add Notes                          |    |
| oice Attachments:              | Vendor Payment SS.png              | 10 |

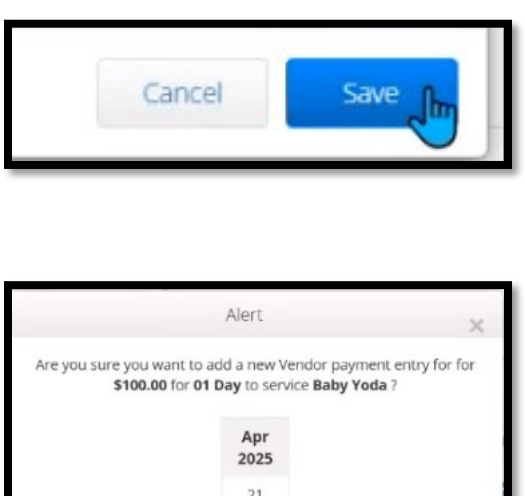

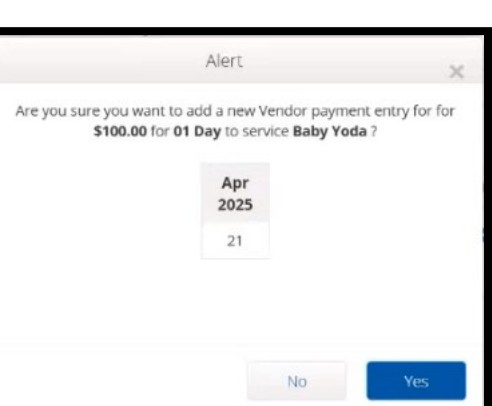

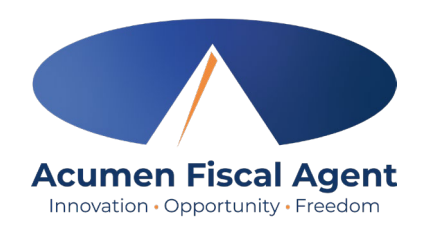

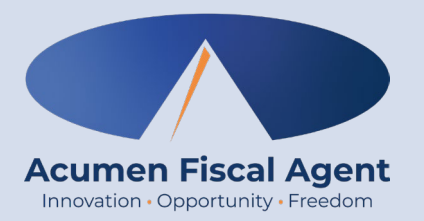

## **Direct Deposit (EFT) Form**

### **Direct Deposit (EFT) Form**

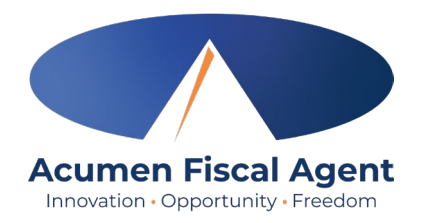

Ensure this Direct Deposit (EFT) form has been returned to the Acumen Support Team at Vendor-NJ@acumen2.net to ensure efficient payments. This was found in your enrollment paperwork.

| ELECTRONIC FUNDS TRANSFER FORM<br>GOODS AND SERVICE PROVIDER PAYMENTS                                                                                                    |                                                                                                    |                                                                                                    |                                       |  |  |  |  |
|----------------------------------------------------------------------------------------------------|----------------------------------------------------------------------------------------------------|----------------------------------------------------------------------------------------------------|---------------------------------------|--|--|--|--|
| Attach a <b>voided check</b> for verificati<br>submitted immediately! The initial re<br>account until the account is authoriz<br>10 days after acceptance by the Fina<br>the account is authorized.                                                                           | ion of the checking account number. Any o<br>equest and any subsequent changes will<br>ed by your Financial Institution. Authorizat<br>Incial Institution. Paper checks will be maile                                                                      | changes to the account m<br>not be direct deposited to<br>ion will take effect not les<br>id to your address of recor                                        | ust be<br>o your<br>s than<br>d until |  |  |  |  |
| New Account                                                                                                    | Change of Account                                                                                                    | Cancellation                                                                                                    | Cancellation                          |  |  |  |  |
| Financial Institution Name                                                                                                    | Branch Name and Phone Num                                                                                                    | iber                                                                                                    |                                       |  |  |  |  |
| Address                                                                                                    | City                                                                                                    | State Zip                                                                                                    | >                                     |  |  |  |  |
| Account Routing Number                                                                                                    | Account Number                                                                                                    |                                                                                                    |                                       |  |  |  |  |
| hereby authorize Acumen Fiscal Agent<br>debit entries for the purpose of correcting<br>further authorize the Financial Institutio<br>such account.<br>This authority is to remain in full force an<br>rom me of its termination in such time a<br>opportunity to act upon it. | LLC, hereinafter called Company, to initiate cr<br>g an erroneous credit previously initiated to the<br>n named above to accept such entries and to c<br>id effect until Company and Financial Institution<br>nd manner as to afford Company and Financial | edit entries and, if necessary<br>business account indicated<br>redit or debit the amount the<br>a have received written notific<br>Institution a reasonable | r,<br>above.<br>reof to<br>ation      |  |  |  |  |
| Print Business Name                                                                                                    | EIN                                                                                                    |                                                                                                    |                                       |  |  |  |  |
| Print Name and Title of Individual Author                                                                                                    | izing EFT                                                                                                    |                                                                                                    |                                       |  |  |  |  |
| Phone Number                                                                                                    | Email Address                                                                                                    |                                                                                                    |                                       |  |  |  |  |
| Signature                                                                                                    | Date                                                                                                    |                                                                                                    |                                       |  |  |  |  |
| Return this form along with a void<br>Acumen Fiscal Agent, LLC                                                                                                    | ed check and/or bank letter to Acumen:                                                                                                    |                                                                                                    |                                       |  |  |  |  |

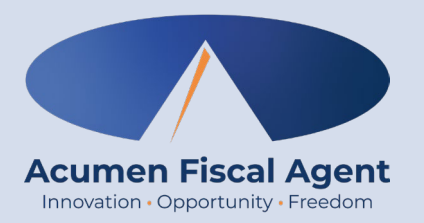

## **Vendor Frequently Asked Questions**

# Vendor FAQ's

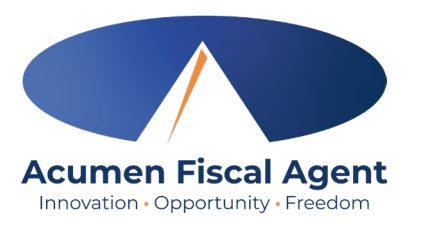

#### What is DCI and why do I need to use it?

DCI is an electronic invoicing system that allows community vendors to securely submit invoices and documentation for payment approval by the individual or their authorized representative.

#### How do I submit an invoice?

Log into the DCI Web Portal, create a new Vendor Payment Entry, select the participant and service, attach your invoice and receipts, and submit it for approval.

#### What happens if I submit an invoice before my start date?

Invoices submitted before your designated start date will not be processed. Only submit invoices dated on or after your official start date.

#### Who needs to approve my invoices?

The individual or their authorized representative must approve your submitted invoice in DCI before Acumen can process payment.

#### Can I submit invoices through the mobile app?

No. Invoices submitted by Vendors will be submitted via the DCI portal.

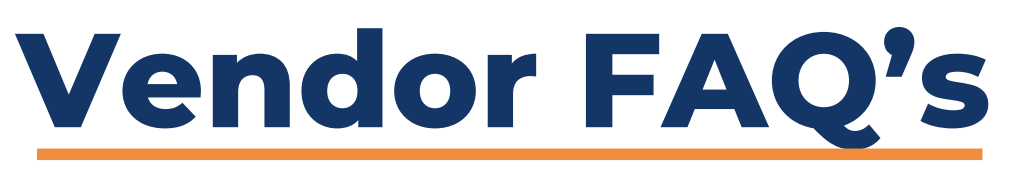

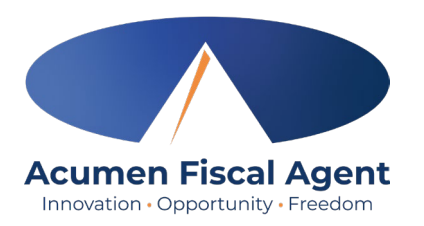

#### How can I ensure I get paid on time?

Submit your invoice with complete documentation by the deadline listed on the NJ DDD Payment Schedule. Incomplete or late submissions will be delayed until the next cycle.

#### Where do I find the EFT form for direct deposit?

Download the Electronic Funds Transfer form from <u>the Acumen website</u> or request it from **customer service**. Submitting this will allow faster, direct deposits.

#### What should I do if my invoice was rejected, or payment is delayed?

Check with the individual/authorized representative to confirm approval. If issues persist, contact Acumen's Vendor Payroll Team at <u>vendor-nj@acumen2.net</u>.

#### How do I access training on how to use DCI?

Training materials are available on the DCI Web Portal under the Help section. Acumen will also invite you to virtual training sessions.

#### What if I have multiple participants that I support?

When the participant has completed their transition documents, has a plan revision and receives their Good to Go letter then the participant will appear on the community vendors dropdown to select and submit and invoice for them. All participants with active authorizations with the community vendor will show up on the list.

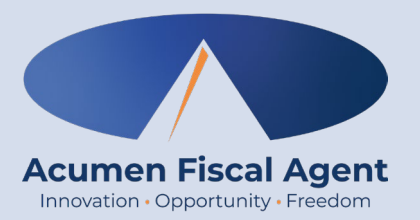

## Resources

### **Vendor Payment Schedule**

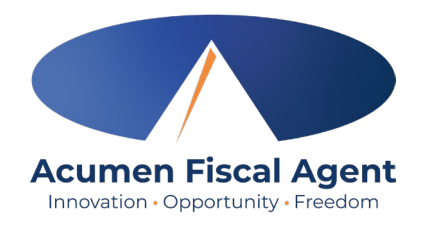

- Ensure payment entries are received by the Due Date (even if it falls on a weekend or holiday)
- Requests submitted **after** the Due Date will be handled in the following pay period
- First paycheck from Acumen will be **Thursday, July 3, 2025.**
- Pay day is every other Friday
- Vendor payments must be <u>entered and</u> <u>approved</u> within <u>60 days of the date of</u> <u>service</u>

| Month | Payroll Start | Payroll End | Timesheets Due (9pm  | Paydate       |
|-------|---------------|-------------|----------------------|---------------|
|       | 06/08/25      | 06/21/25    | ESTJ<br>Mon 06/22/25 | Thu 07/02/25  |
| JUN   | 06/22/25      | 07/05/25    | Mon, 07/07/25        | Eri 07/19/25  |
|       | 07/06/25      | 07/10/25    | Mon, 07/21/25        | Eri 09/01/25  |
| JUL   | 07/00/25      | 07/13/25    | Mon 09/04/25         | FII, 00/01/23 |
|       | 07/20/25      | 08/16/25    | Mon 08/18/25         | FII, 00/15/25 |
|       | 00/03/23      | 08/20/25    | Mon 00/01/25         | FII, 00/25/25 |
| AUG   | 08/17/25      | 08/30/25    | Mon, 09/01/25        | Fri, 09/12/25 |
|       | 08/31/25      | 09/13/25    | Mon, 09/15/25        | Fri, 09/20/25 |
| SEPT  | 09/14/25      | 09/2//25    | Mon, 09/29/25        | Fri, 10/10/25 |
|       | 09/28/25      | 10/11/25    | Mon, 10/13/25        | Fri, 10/24/25 |
| OCT   | 10/12/25      | 10/25/25    | Mon, 10/27/25        | Fri, 11/07/25 |
|       | 10/26/25      | 11/08/25    | Mon, 11/10/25        | Fri, 11/21/25 |
| NOV   | 11/09/25      | 11/22/25    | Mon, 11/24/25        | Fri, 12/05/25 |
|       | 11/23/25      | 12/06/25    | Mon, 12/08/25        | Fri, 12/19/25 |
|       | 12/07/25      | 12/20/25    | Mon, 12/22/25        | Fri, 01/02/26 |
| DEC   | 12/21/25      | 01/03/26    | Mon, 01/05/26        | Fri, 01/16/26 |
|       | 01/04/26      | 01/17/26    | Mon, 01/19/26        | Fri, 01/30/26 |
| JAN   | 01/18/26      | 01/31/26    | Mon, 02/02/26        | Fri, 02/13/26 |
|       | 02/01/26      | 02/14/26    | Mon, 02/16/26        | Fri, 02/27/26 |
|       | 02/15/26      | 02/28/26    | Mon, 03/02/26        | Fri, 03/13/26 |
| FEB   | 03/01/26      | 03/14/26    | Mon, 03/16/26        | Fri, 03/27/26 |
|       | 03/15/26      | 03/28/26    | Mon, 03/30/26        | Fri, 04/10/26 |
| MAR   | 03/29/26      | 04/11/26    | Mon, 04/13/26        | Fri, 04/24/26 |
| APR   | 04/12/26      | 04/25/26    | Mon, 04/27/26        | Fri, 05/08/26 |

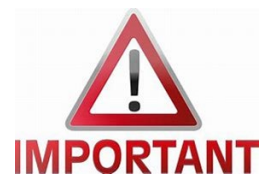

### **Helpful Resources**

#### **Utilize our Websites**

New Jersey - Training Materials for more help

This will give you a full list of Training Materials for DCI

New Jersey State Page

• This will give you New Jersey specific details with Acumen Fiscal Agent

#### **Contact the Acumen Support Team**

For help with enrollment questions, DCI system questions, or payment issues

Contact Us form at www.acumenfiscalagent.com/contact

Email us at <u>vendor-nj@acumen2.net</u>

**By Phone:** (833) 892-0413

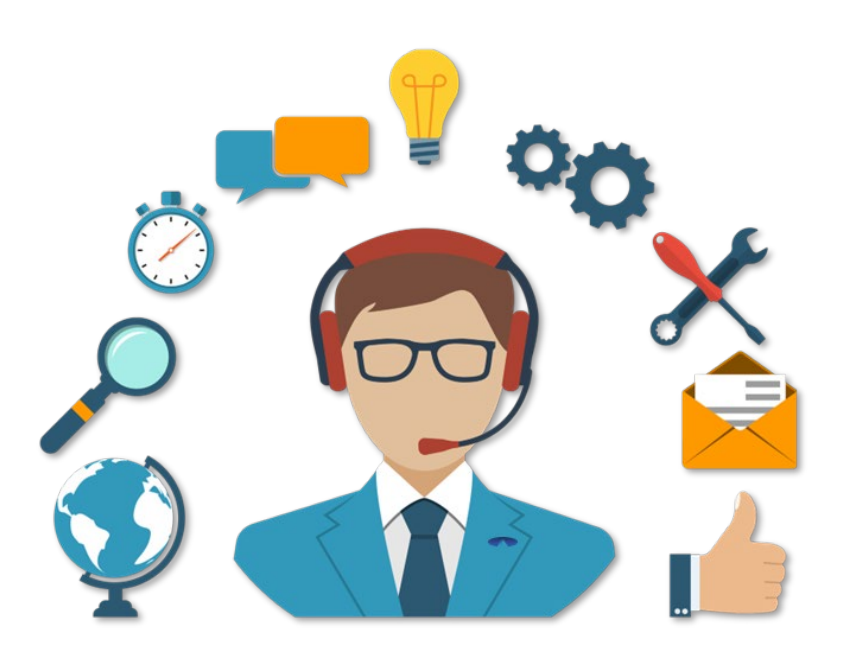

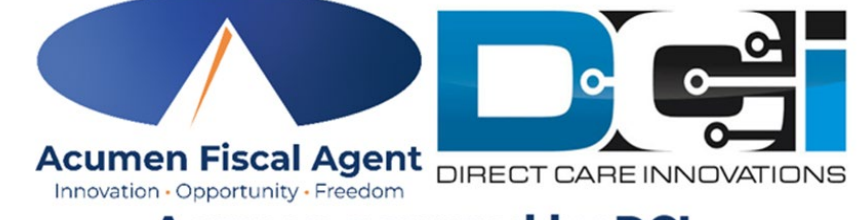

#### Acumen powered by DCI

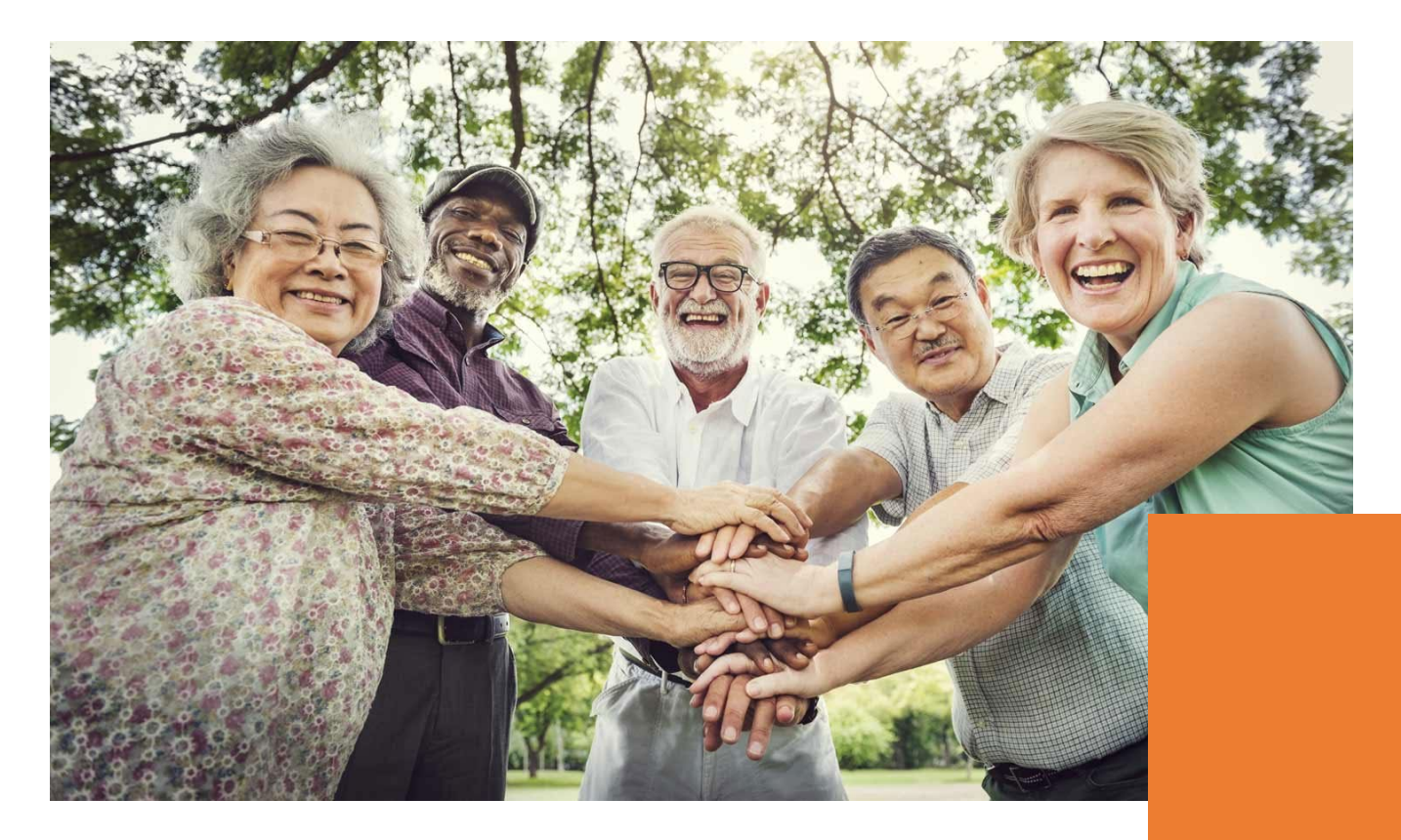

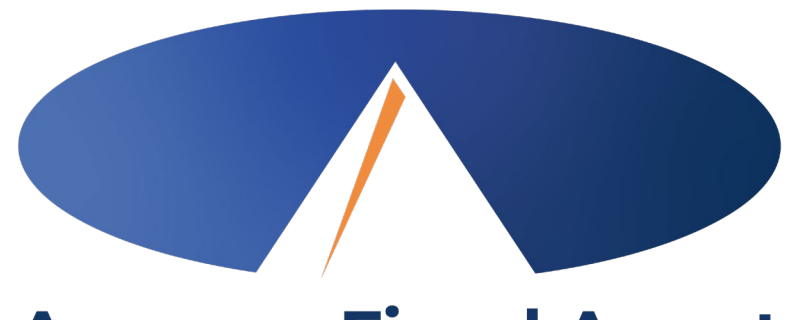

#### Acumen Fiscal Agent Innovation • Opportunity • Freedom

### **THANK YOU!**

#### acumenfiscalagent.com